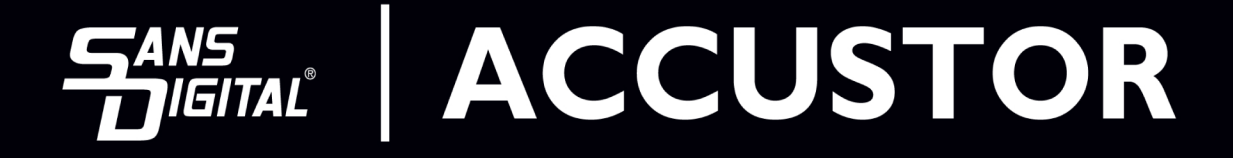

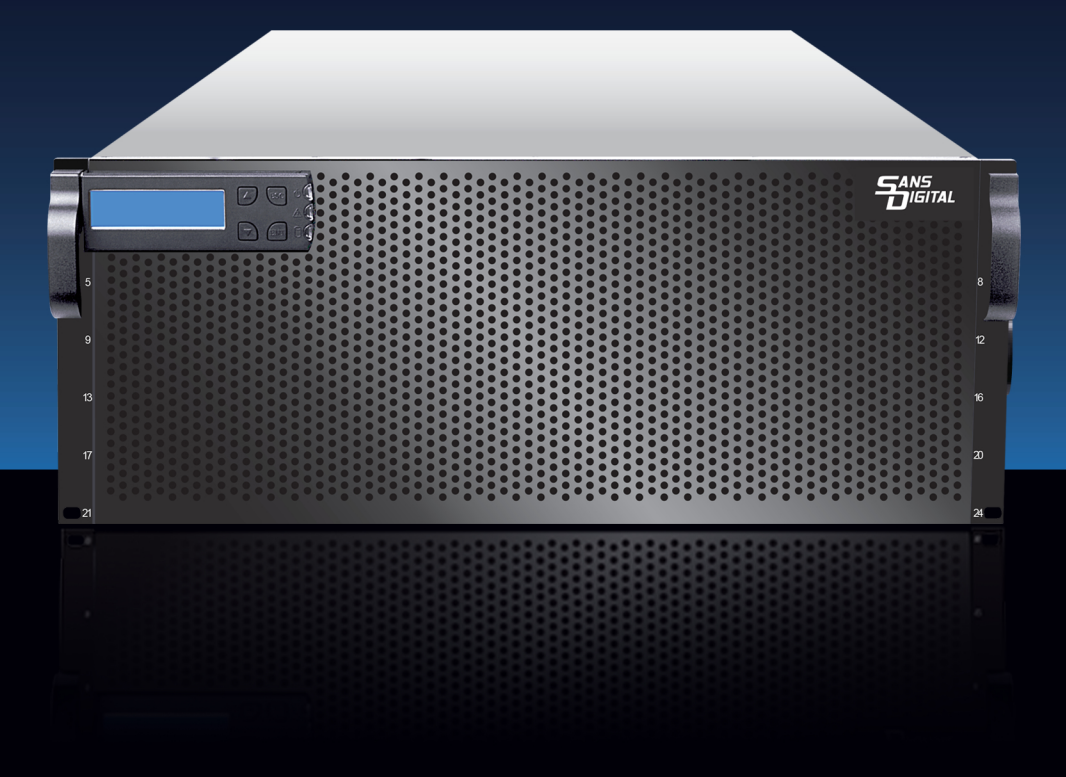

HARDWARE DETAILED USER'S MANUAL v1.0

# Copyright ©2012

This guide and any accompanying software and firmware are copyrighted. No parts of this publication may be reproduced, stored on a retrieval system, or transmitted, in any form or by any means, electronic, mechanical, photocopy, recording, or otherwise, without prior written consent except for copies retained by the purchaser for backup purposes.

All rights Reserved- Printed in Taiwan.

# Notice

We make no warranties with respect to this documentation either express or implied and provide it "as it". This includes but is not limited to any implied warranties of merchantability and fitness for a particular purpose. The information in this document is subject to change without notice. We assume no responsibility for any errors that may appear in this document.

The manufacturer shall not be liable for any damage, or for the loss of information resulting from the performance or use of the information contained herein

# Trademarks

Product names used herein are for identification purposes only and may be the trademarks of their respective companies. All trademarks or registered trademarks are properties of their respective owners.

# **Regulatory information**

# CE For Europe

FC

This drive is in conformity with the EMC directive.

### Federal Communications Commission (FCC)

### Statement

This equipment has been tested and found to comply with the limits for a Class A digital device, pursuant to part 15 of the FCC Rules.

Those limits are designed to provide reasonable protection against harmful interference in a residential installation. This equipment generates, uses and can radiate radio frequency energy and, if not installed and used in accordance with the instructions, may cause harmful interference to radio communications. However, there is no guarantee that interference will not occur in a particular installation. If this equipment does cause harmful interference to radio or television reception, which can be determined by turning the equipment off and on, the user is encouraged to try to correct the interference by one or more of the following measures:

Reorient or relocate the receiving antennas.

Increase the separation between the equipment and receiver.

Connect the equipment into an outlet on a circlet different from that to which the receiver is connected.

Consult the dealer or an experienced radio/TV technician for help.

### Warning:

A shielded-type power cord is required in order to meet FCC emission limits and also to prevent interference to the nearby radio and television reception. It is essential that only the supplied power cord be used.

Use only shielded cables to connect I/O devices to this equipment.

You are cautioned that changes or modifications not expressly approved by the party responsible for compliance could void your authority to operate the equipment.

# **About This Installation Guide**

Welcome to Hardware Installation Guide. This guide is designed to be used as step-by-step instructions for installation of your subsystem, and covers everything you need to know in learning how to operation, troubleshooting and future upgrades. For the detail about how to configure your subsystem, please refer to the Software Operation manual.

### Symbols in Text

These symbols may be found in the text of this guide. They have the following meanings.

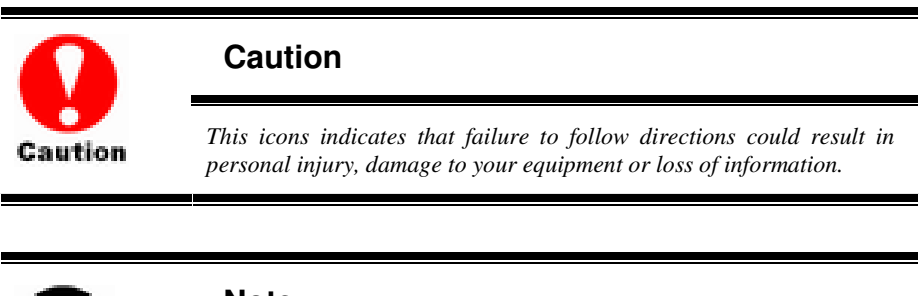

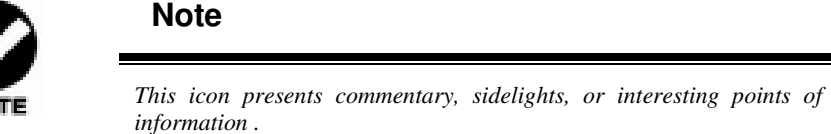

Important terms, commands and programs are put in **Boldface** font. Screen text is given in **screen** font.

## **Contents**

| ABOUT THIS INSTALLATION GUIDEIV                     |
|-----------------------------------------------------|
| Symbols in Textiv                                   |
| Contents                                            |
| CHAPTER 1. INTRODUCTION 1                           |
| MODEL VARIATIONS 1                                  |
| Features 1                                          |
| UNDERSTANDING THE ACCUSTOR RAID SUBSYSTEM           |
| Front Panel Overview2                               |
| Rear Panel Overview                                 |
| CHAPTER 2. INSTALLATION                             |
| UNPACKING & CHECKING THE EQUIPMENT 8                |
| WHAT ELSE YOU NEED                                  |
| ESD PRECAUTION9                                     |
| INSTALLING HARD DISKS                               |
| INSTALL THE ACCUSTOR JBOD SUBSYSTEM IN A RACK       |
| System Connection                                   |
| CONNECTION TO THE RAID SYSTEM (BASIC)               |
| CONNECTION TO THE RAID SYSTEM WITH MORE SAS JBODS14 |
| TURNING ON FOR THE FIRST TIME                       |
| TURNING OFF                                         |
| CHAPTER 3. TROUBLE SHOOTING 16                      |
| REPLACE THE EXPANDER BOX16                          |
| HOT SWAPPING TO REPLACE THE FAN MODULE17            |
| HOT SWAPPING TO REPLACE THE POWER MODULE            |
| APPENDIX A. CONNECTORS                              |
| APPENDIX B. FIRMWARE UPDATING21                     |
| APPENDIX C                                          |
| COMMAND LINE INTERFACE (CLI)                        |
| CREATE A CLI CONNECTION                             |
| CLI COMMAND SET                                     |
| APPENDIX D. SPECIFICATIONS                          |

# **Chapter 1. INTRODUCTION**

This chapter introduces the features and capabilities of AccuSTOR SAS to SAS/SATA JBOD subsystems.

### You will find:

- ⇒ A full introduction to your JBOD SYSTEM
- ⇒ Details of key features and supplied accessories
- ⇒ A checklist of package contents
- ⇒ A checklist of what else you need to start installation

### **Model Variations**

There are three available models in AccuSTOR JBOD subsystem series; which utilize Single 6Gbps miniSAS as Host interface and dual 6Gbps miniSAS connector for expansion, each with 12, 16, or 24 device bays.

| Model Name           | Host Interface | Device bays | Controller Numbers |
|----------------------|----------------|-------------|--------------------|
| AS424X6S<br>AS424X6R | SAS ( miniSAS) | 24 bays     | 1 or 2             |
| AS316X6S<br>AS316X6R | SAS ( miniSAS) | 16 bays     | 1 or 2             |
| AS212X6S<br>AS212X6R | SAS ( miniSAS) | 12 bays     | 1 or 2             |

### Features

The JBOD SYSTEM is designed to meet today's large volume and excellent performance storage requirements in rapidly changing business environment. It provides a maximum data protection and exceptional performance in a storage subsystem. Target usage ranges are set from small business to departmental and corporate server needs. The JBOD SYSTEM is designed for easy integration, smooth data expansion and server migration.

The JBOD SYSTEM supports the following features:

- Supports 6Gb SAS/SATA disk drives.
- Single or Dual 4x wide-port SAS connectors for host connection.
- Single or Dual 4x wide-port SAS connectors for expander module daisy chain.
- Redundant and Hot Swappable Fan, Power and Drives.
- Completely monitored by In-band SES.
- Configuration and environmental information is accessible either via the Serial Port or RAID System.
- Load sharing, hot swappable redundant power system with PFC function.

# Understanding the AccuSTOR RAID subsystem

### **Front Panel Overview**

### **LED Indicators Location**

|        |       | HDD13   | Π |
|--------|-------|---------|---|
|        |       | HDD14   |   |
| Ф НООЗ |       | D HDD15 |   |
| D HDD4 | HDD12 | D HDD16 |   |

- 1. -Q- Power On Indicator (Blue ).
- 2. A Host System Access Indicator (Blue + blink ).
- 3. A Power Fail Indicator (Red)
- 4. Fan Fail Indicator (Yellow)
- 5. Over Temperature Indicator (Yellow)

### **Driver Bay numbering convention**

The enclosure bay numbering convention is shown in following figure. A bay is designed to house a single 1.0-inch high, 3,5-inch hard disk drive in his carrier module.

#### AS424X6R / AS424X6S

|    | 00 | 1  | Ô          | 00 | 2  | Ô | 00     | 3  | Ô | 00 | 4  | Ô |    |
|----|----|----|------------|----|----|---|--------|----|---|----|----|---|----|
|    | 00 | 5  | $\bigcirc$ | 00 | 6  | Ô | 0<br>0 | 7  | Ô | 00 | 8  | 0 | F  |
| -  | 00 | 9  | $\bigcirc$ | 00 | 10 | Ô | 0<br>0 | 11 | Ô | 00 | 12 | 0 | 12 |
| 13 | 00 | 13 | 0          | 00 | 14 | Ô | 00     | 15 | Ô | 00 | 16 | 0 | 16 |
| 0  | 00 | 17 | $\bigcirc$ | 00 | 18 | Ô | 0<br>0 | 19 | Ô | 0  | 20 | Ô | 20 |
| 21 | 00 | 21 | $\bigcirc$ | 00 | 22 | O | 00     | 23 | Ô | 00 | 24 | 0 | 24 |

### AS316X6R / AS316X6S

| F |    | • • • • • • | A O A |    |    |   |    |    |   |    |    |   |
|---|----|-------------|-------|----|----|---|----|----|---|----|----|---|
|   | 00 | 1           | Ô     | 00 | 2  | Ô | 88 | 3  | Ô | 00 | 4  | Ô |
| H | 00 | 5           | Ô     | 00 | 6  | Ô | 96 | 7  | Ô | 00 | 8  | O |
|   | 00 | 9           | O     | 00 | 10 | 0 | 60 | 11 | Ô | 00 | 12 | O |
|   | 00 | 13          | 0     | 00 | 14 | 0 | 00 | 15 | 0 | 00 | 16 | Ô |
| 0 |    |             | 1     | 1  |    |   |    |    |   |    |    |   |

### AS212X6R / AS212X6S

|   | 0 | 1 |   | ¢<br>0 | 2  | 0 | ¢<br>0    | 3  | Ø | 0<br>0 | 4  | 0 |
|---|---|---|---|--------|----|---|-----------|----|---|--------|----|---|
| H | 0 | 5 | 0 | 0      | 6  | 0 | ¢<br>0    | 7  | O | 00     | 8  | 0 |
|   | 0 | 9 | 0 | 00     | 10 | 0 | <b>\$</b> | 11 | 0 | 00     | 12 |   |

#### **Drive Bay**

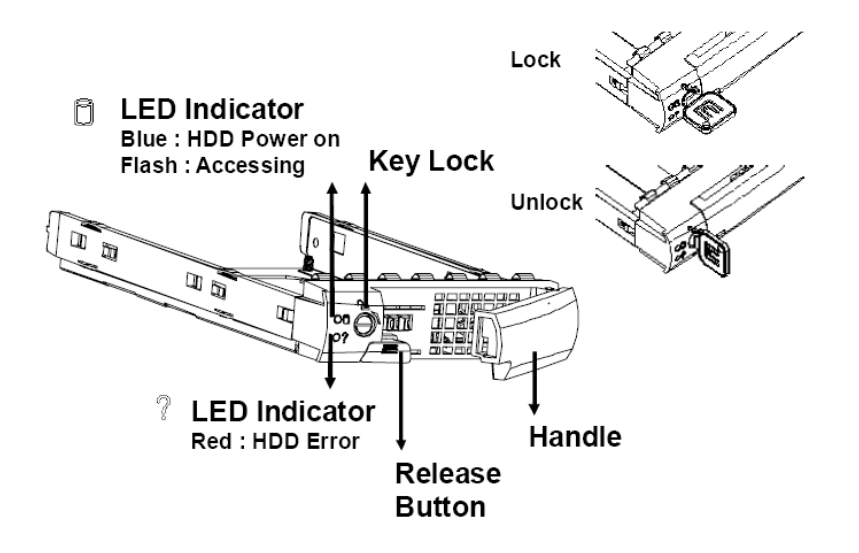

### **Rear Panel Overview**

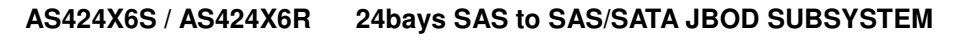

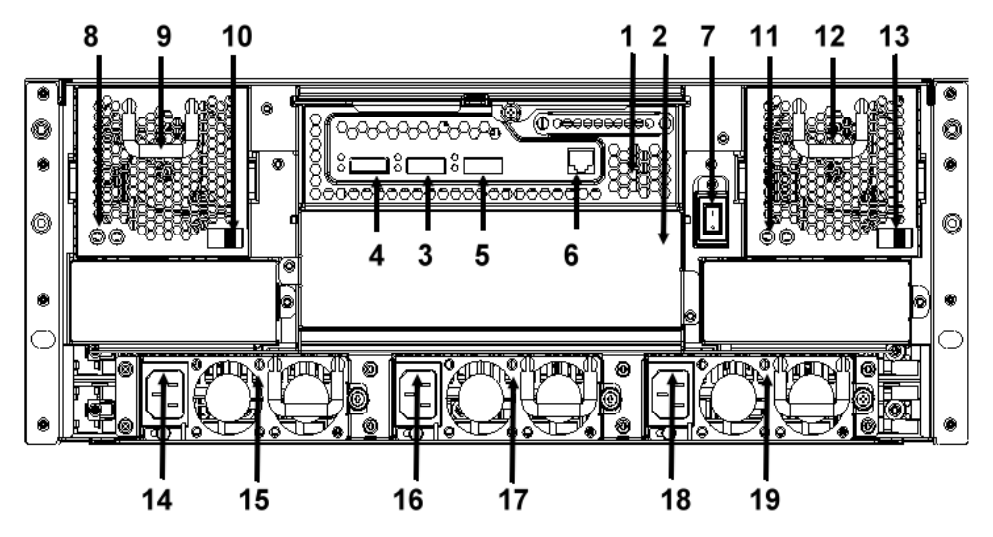

- 1. Expander Controller Box 1.
- 2. Expander Controller Box 2
- 3. SAS CH 0 & LED Indicator
- 4. SAS CH1 / Expand Port 1 & LED Indicator

| LED | Colors       | Indicate |
|-----|--------------|----------|
| SAS | Green        | Link     |
|     | Blue + Blink | Access   |

5. SAS Expand Port 0 & LED Indicator

| LED | Colors       | Indicate |
|-----|--------------|----------|
| SAS | Green        | Link     |
|     | Blue + Blink | Access   |

- 6. Console
- 7. Power Switch
- 8. FAN failure indicator (Rear / Front)
- 9. FAN Module 1
- 10. FAN Module 1 latch
- 11. FAN failure indicator (Rear / Front)
- 12. FAN Module 2
- 13. FAN Module 2 latch
- 14. AC inlet 1 & Latch
- 15. Power Module 1
- 16. AC inlet 2 & Latch
- 17. Power Module 2
- 18. AC inlet 3 & Latch
- 19. Power Module 3

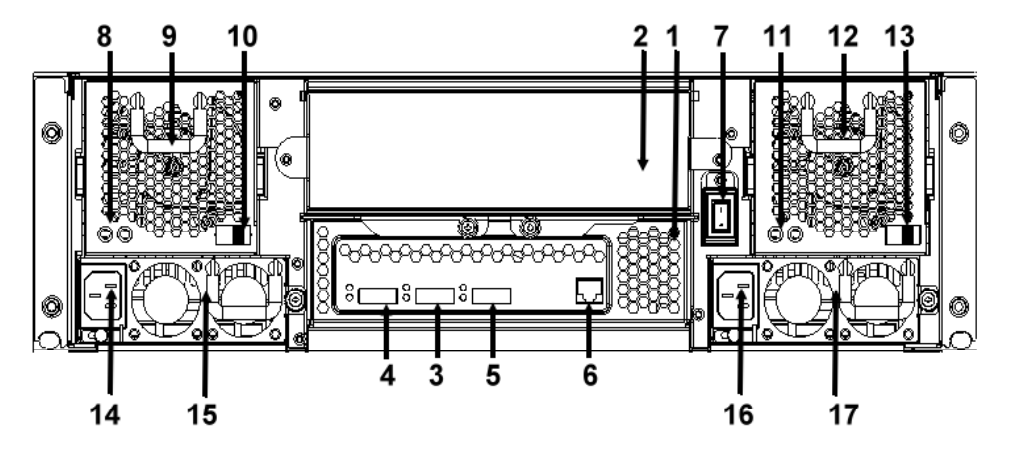

### AS316X6S / AS316X6R 16bays SAS to SAS/SATA JBOD SUBSYSTEM

- 1. Expander Controller Box 1.
- 2. Expander Controller Box 2
- 3. SAS CH 0 & LED Indicator
- 4. SAS CH 1 & Expand Port 1 & LED Indicator

| LED | Colors       | Indicate |
|-----|--------------|----------|
| SAS | Green        | Link     |
|     | Blue + Blink | Access   |

5. SAS Expand Port 0 & LED Indicator

| LED | Colors       | Indicate |
|-----|--------------|----------|
| SAS | Green        | Link     |
|     | Blue + Blink | Access   |

- 6. Console
- 7. Power Switch
- 8. FAN failure indicator (Rear / Front)
- 9. FAN Module 1
- 10. FAN Module 1 latch
- 11. FAN failure indicator (Rear / Front)
- 12. FAN Module 2
- 13. FAN Module 2 latch
- 14. AC inlet 1 & Latch

- 15. Power Module 1
- 16. AC inlet 2 & Latch
- 17. Power Module 2

#### AS212X6S / AS212X6R 12bays SAS to SAS/SATA JBOD SUBSYSTEM

- 1. Controller Expander Box 1.
- 3. SAS CH 0 & LED Indicator
- 4. SAS CH 1 & Expand Port 1 & LED Indicator

| LED | Colors       | Indicate |
|-----|--------------|----------|
| SAS | Green        | Link     |
|     | Blue + Blink | Access   |

5. SAS Expand Port 0 & LED Indicator

| LED | Colors       | Indicate |
|-----|--------------|----------|
| SAS | Green        | Link     |
|     | Blue + Blink | Access   |

- 6. Console
- 7. Power Switch
- 8. Power Module 1
- 9. AC inlet 1 & Latch
- 10. Power Module 2
- 11. AC inlet 2 & Latch
- 12. FAN Module
- 13. FAN failure indicator (Rear / Front)
- 14. FAN Module Latch

# Chapter 2. INSTALLATION

### This chapter presents:

- ⇒ Instructions on unpacking & checking the equipment
- ⇒ Instructions on how to install Hard disk drive
- ⇒ Instructions on how to install AccuSTOR JBOD in a Rack.
- ⇒ Instructions on how to connect AccuSTOR JBOD.

## **Unpacking & checking the Equipment**

Before unpacking the AccuSTOR JBOD subsystem, prepare a clean, stable surface to put on the contents of AccuSTOR 8 JBOD shipping container. Altogether, you should find following items in the package:

AccuSTOR, SAS to SAS/SATA JBOD Subsystem :

- AccuSTOR JBOD subsystem x1
- CD-ROM x 1 (Includes Hardware Installation Guide).
- Serial cable x1
- Power Cord x 2 (AS316X6S / AS316X6R and AS212X6S / AS212X6R ), Power Cord x 3 (AS424X6S / AS424X6R)
- SAS cable (SFF-8088) x 1
- Spare Fan x 1
- Drive Bay, (AS212X6S / AS212X6R x 12, AS316X6S / AS316X6R x 16, AS424X6S / AS424X6R x 24)
- Rails for Rack
- Mounting screws (bag) ×1

### What else you need

- Hard disk drives (different RAID levels requires different numbers of HDDs. Refer to Software Operation manual for more detail information.
- Host computer with SAS interface or AccuSTOR SAS RAID subsystem.
- Dedicated terminal or PC with third party communication software that supports ANSI terminal emulation (required for viewing Monitor Utility)

### **ESD Precaution**

Use a suitable anti-static wrist or ankle strap and observe all conventional ESD precaution when handle AccuSTOR JBOD's modules and components. Avoid contact with backplane components and module connectors.

### Installing hard disks

The AccuSTOR RAID series includes 16 hot swappable drive bays. The following sections describe how to install disks into AccuSTOR RAID subsystems.

### Loading Hard Disk to the drive bay.

1. Put HDD into the bay.

2. Fasten all 4 screws to mount HDD in the bay and make sure the HDD is properly tightened.

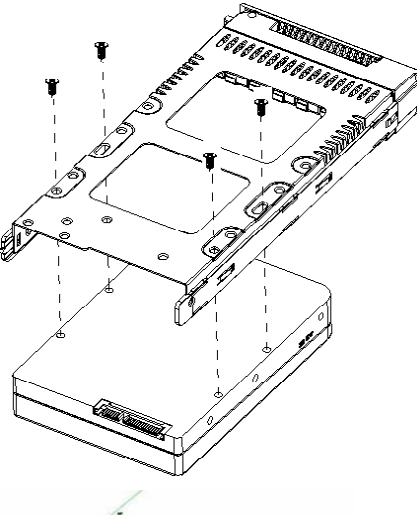

### Place drive bays back into the system

1. Slide in drive bay, make sure the handle is open fully.

2. Close the handle to engage the drive bay into the slot.

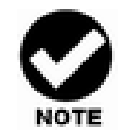

### Note

The hard drives in a JBOD should match in size and speed. All drives in any array should be identical models with the same firmware versions.

### Caution

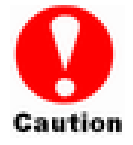

Only use the screws offered with AccuSTOR RAID subsystem. Longer screws might cause the drive damage.

All the drive bays (with or without hard drive) must be placed in the AccuSTOR subsystem. AccuSTOR's cooling system is designed with full of drive bays. Missing drive bays might cause the subsystem damage.

# Install The AccuSTOR JBOD subsystem in a Rack

You are shipped one rackmounting kit for each AccuSTOR subsystem that you intend to rackmount. AccuSTOR subsystem is designed for installation into a industry-standard 19-inch rackmount cabinet. Following the use of this section for installing the AccuSTOR subsystem into a Rack

### Install the Slide Rails

- 1. Combine Left slide rail and rear slide rail.
- 2. Measure the depth of the rack enclosure, then fasten 4 of P4\*8M screws into M4 Locking nuts to fix the length.
- 3. Use T5\*8M screws and PW14 washer to install the left slide on Front and rear Posts of Rack as Figure 1.
- 4. repeat procedure 1 ~ 3 to install the right Slide into the Rack.

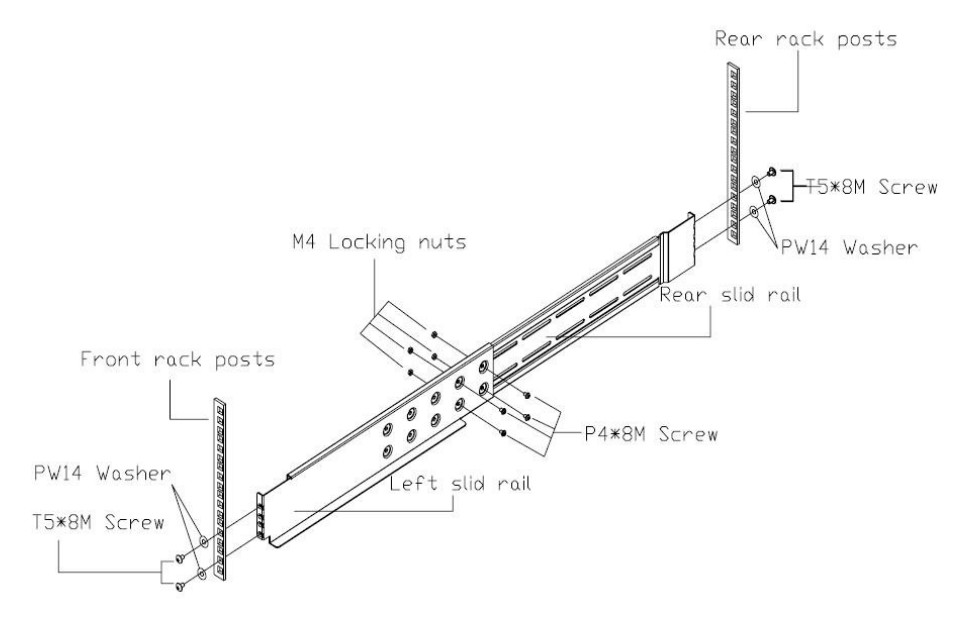

### Figure 1.

### Place the AccuSTOR Subsystem into the rack

1. Lift the subsystem enclosure and slide it slowly and gently along the slide rail into the rack as Figure 2.

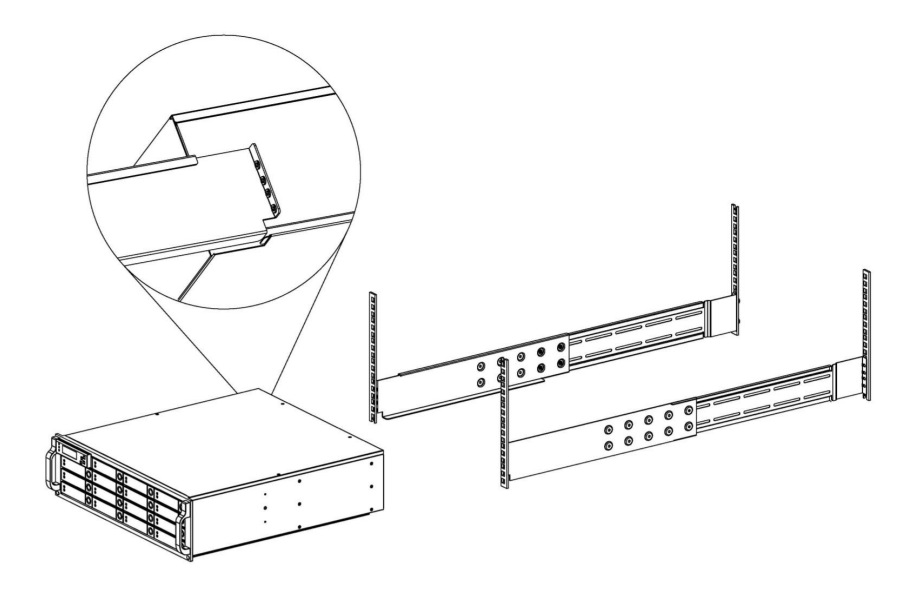

Figure 2.

2. Fasten two M5 screws through the chassis ears in the front side of the chassis to secure the AccuSTOR subsystem in the rack as Figure 3.

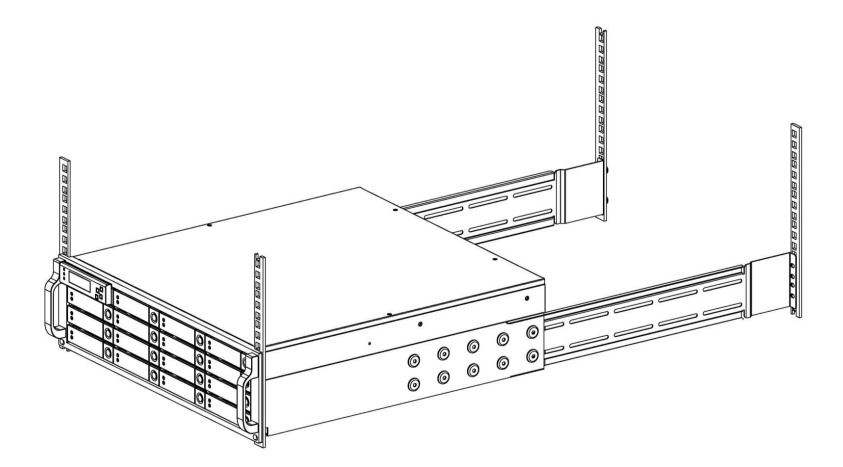

Figure 3.

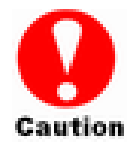

### Caution

The AccuSTOR subsystem is heavy, two person are required to move the system in the procedure.

### **System Connection**

Connect all cables and power cord as shown below :

| Cable          | AccuSTOR JBOD | Device                                                     | Purpose                                          |
|----------------|---------------|------------------------------------------------------------|--------------------------------------------------|
| Serial Cable   | Terminal Port | ANSI Terminal or a PC with<br>Terminal emulator.           | Configuration Utility                            |
| Mini SAS Cable | SAS CH0       | SAS HBA of Host computer<br>AccuSTOR SAS RAID<br>subsystem | Host interface between<br>JBOD and Host computer |
| Power Cord     | Power inlet   | A/C power outlet                                           | A/C power input                                  |
| Mini SAS Cable | SAS Exp.      | AccuSTOR JBOD                                              | Connect to SAS Expander                          |

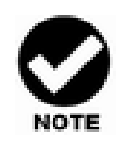

### Note

Make sure that all the devices are powered off before connecting or removing cables to prevent power spikes which can damage technical components.

# Connection to the RAID System (Basic)

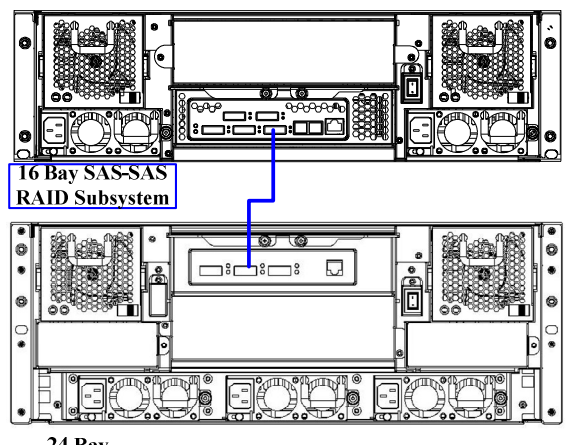

24 Bay SAS JBOD

# Connection to the RAID System with more SAS JBODs

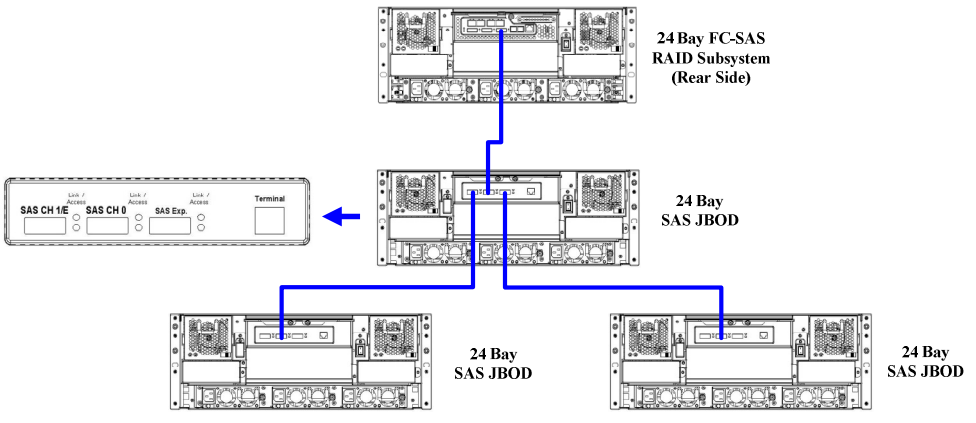

- One Volume Set supports up to 32 HDDs
- One SAS Raid subsystem supports up to 128 Volumes
- One SAS Raid subsystem supports up to 122 HDDs

There are three tiers within JBOD topology as above:

- First tier is a RAID System.
- Second tier is a SAS JBOD with a SAS CH0 on it. Connecting SAS CH0 to SAS exp. Port on RAID System via a Mini SAS to Mini SAS Cable.
- Third tier could be two SAS JBODs with a SAS CH0 port individually. One is connected to the SAS EXP. Port on the second tier SAS JBOD via a Mini SAS to Mini SAS Cable. Another is connected to the SAS CH1/E Port on the second tier SAS JBOD
- Fourth tier is a SAS JBOD with a SAS CH0 on it. Connecting SAS CH0 to SAS exp. Port on third tier SAS JBOD via a Mini SAS to Mini SAS Cable.

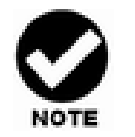

- 1. AccuSTOR RAID subsystem do not require the installation of different drivers for use with different operating systems. AccuSTOR RAID is independent and transparent to the host operating system.
- 2. It is often recommended to install the hard drive with same brand, model no., interface and capacity in this RAID subsystem.
- 3. Please do not install SAS and SATA hard drives at the same time, as these hard drives spin at different speed and may lead to compatible issues or performance decline.
- 4. RAID members need to be included at the same enclosure that means you need to create array in the same enclosure. RAID members across two or more enclosures would get some risks (for example: if mini-SAS cable get problem, more RAID members will be lost, volume sets belong to this Array may be failed. Shutdown RAID and JBOD to fix problem, after that, turn on JBOD and RAID system again and controller will get array back, but in some special case maybe it can't get array back)

### Turning on for the first time

When cabling is completed, SAS RAID system + SAS JBOD system can be turned on. This should be done in the following order:

- 1. First turn on the power switch of "SAS JBOD" system.
- 2. Then turn on the power switch of "SAS RAID" system
- 3. Power on and boot the host computer(s)

### **Turning off**

When turning off SAS RAID system + SAS JBOD system, users are advised to first shut down the server, then power off SAS RAID SYSTEM, finally power off SAS JBOD SYSTEM.

# Chapter 3. TROUBLE SHOOTING

This chapter contains trouble shooting procedures and suggestions to minimize their impact on the AccuSTOR JBOD operation :

⇒ Instructions on how to replace the components of AccuSTOR JBOD subsystem.

If the fault LED on the front panel of AccuSTOR JBOD lights, or if AccuSTOR RAID's Internet manager indicates a fault of JBOD, determine the reason for this alert immediately. Examine the component LEDs to see if any indicates a fault, then replace it as soon as possible.

# **Replace the Expander box**

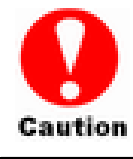

Read the replacing notices earlier in this chapter before proceeding with replacement.

This section provides instructions for the removal and installation of the Expander box components indicated in the figure below. This section is for the reference of engineers. End users should not need to replace or remove components.

# Removing the Expander box from AccuSTOR JBOD :

In order to access expander box,

- 1.1 Disconnect all cables.
- 1.2 turn anti-clock wise to release two thumb screws.
- 1.3 use the eject bar to remove expander box.

# Installing the controller into AccuSTOR JBOD:

Reverse the procedure of "**removing the expander box**" to install the expander box

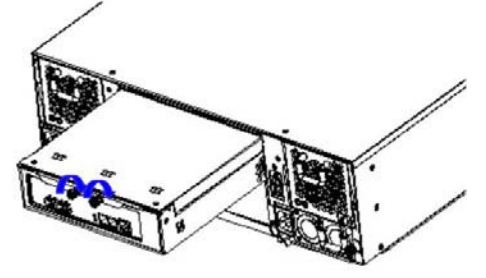

# Hot Swapping to replace the Fan Module

This section provides instructions for the removal and installation of the Fan Module indicated in the figure below.

# Removing the Fan Module from AccuSTOR :

Remove the Fan modules by slide the release button left and pull the module out of system.

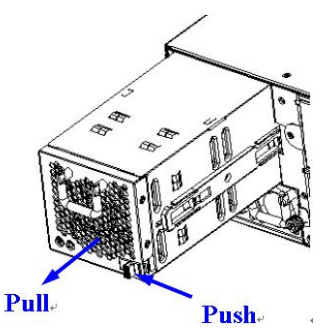

Installing the Fan module into AccuSTOR : Insert a Fan module.

### Replace the Fan in Fan module

- 1. There are two failure LEDs on the rear of Fan module. Check which LED lights to yellow.
- 2. Anti-clock wise to release the thumb screw.

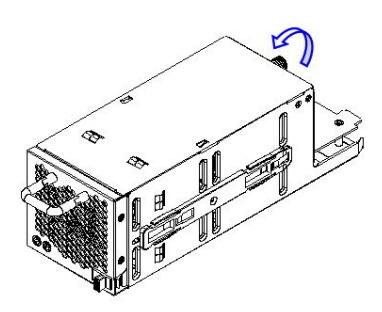

3. Slide the cover to blue arrow direction.

4. Remove the cover of Fan module and lift the Fans.

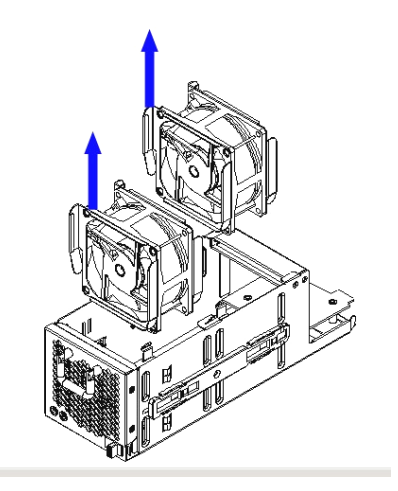

# Hot Swapping to replace the Power Module

This section provides instructions for the removal and installation of the Power Module indicated in the figure below.

# Removing the Power Module from JBOD system AL-9161J / AL-9241J :

- 1 & 2 : Unscrew the fastener.
- 3 : Release the latch and hold it at unlock-position.
- 4 : Slide it back and lifting off.

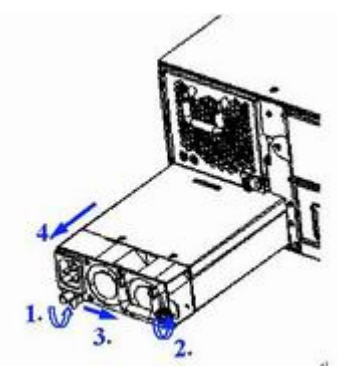

# Removing the Power Module from JBOD system AL-9121J :

- 1 : Unscrew the fastener
- 2 : Slide it back and lifting off.

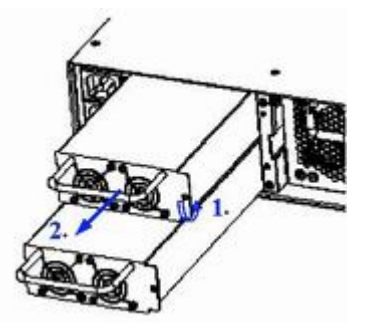

### Installing the Power module into JBOD system :

Insert a Power module then fasten the screw.

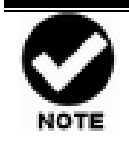

The Power indicator will turn bright "Green" to indicate it has powered on

# **Appendix A. Connectors**

### **RJ-11**

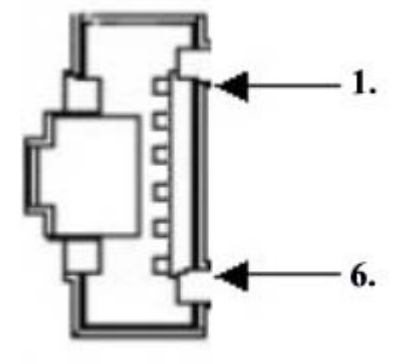

| Pin# | Signal | Pin# | Signal |
|------|--------|------|--------|
| 1    | NC     | 6    | NC     |
| 2    | GND    |      |        |
| 3    | RX     |      |        |
| 4    | ТХ     |      |        |
| 5    | CTS    |      |        |

### miniSAS (SFF-8088)

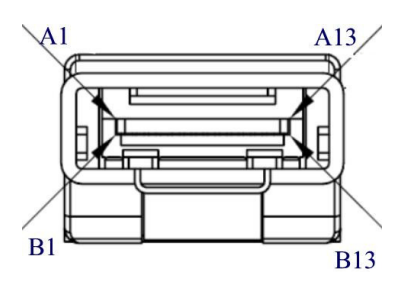

| Pin# | Signal | Pin# | Signal |
|------|--------|------|--------|
| A1   | GND    | B1   | GND    |
| A2   | RX0+   | B2   | TX0-   |
| A3   | RX0-   | B3   | TX0+   |
| A4   | GND    | B4   | GND    |
| A5   | RX1+   | B5   | TX1-   |
| A6   | RX1-   | B6   | TX1+   |
| A7   | GND    | B7   | GND    |
| A8   | RX2+   | B8   | TX2-   |
| A9   | RX2-   | B9   | TX2+   |
| A10  | GND    | B10  | GND    |
| A11  | RX3+   | B11  | TX3-   |
| A12  | RX3-   | B12  | TX3+   |
| A13  | GND    | B13  | GND    |

# **Appendix B. Firmware Updating**

The procedure to update firmware of JBOD shall thru the UART, please refer to "**Appendix C. Command Line Interface**" to create a CLI connection, then follow the steps as bellowing to update the firmware of JBOD.

1. First type "fdl code 0" under "CLI>" prompt,

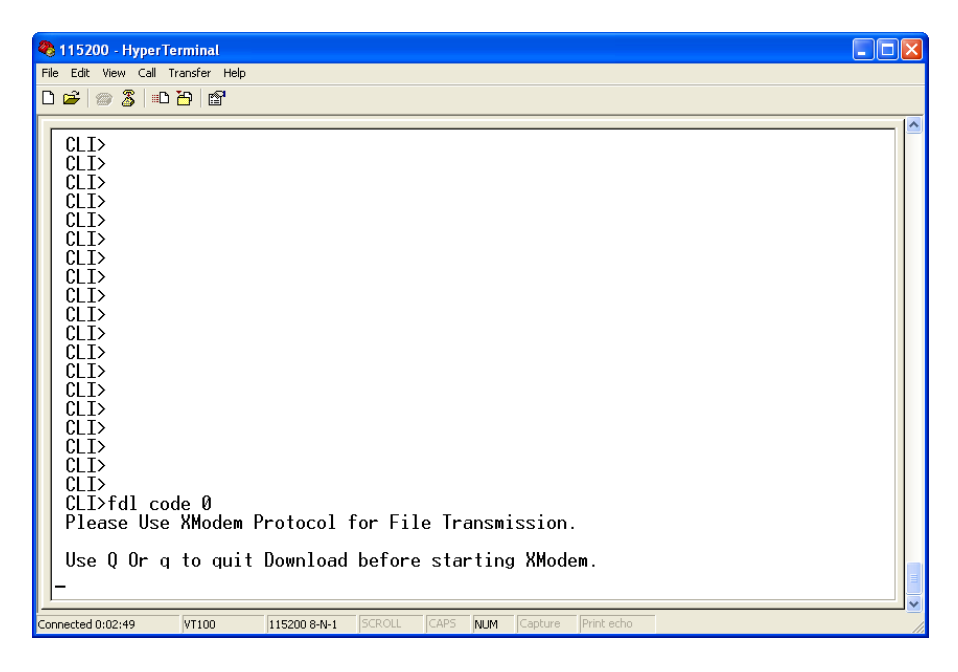

2. Then under hyper terminal click "file" at top to pull down the menu. Choose "Xmodem" and select the firmware file in the directory then press send to attach file. If file is receiving within the timeout limit (60sec), then firmware update will proceed. If a timeout message appear, please retry the step 2 again.

| 😫 115200 - HyperTerminal                                                                                                    |    |
|----------------------------------------------------------------------------------------------------|----|
| File Edit View Call Transfer Help                                                                                                    |    |
|                                                                                                    |    |
| CLI>         CLI>         CLI> <t< td=""><td></td></t<> |    |
| Connected 0:05:15  VIIO  115200 6-N-1  SCROLL  CAPS  NUM  Capture  Print echo                                                                                                    | 11 |

The firmware date are presented in the following filename format,

- a. FW file(code):sas2xfwXXXX.fw
- b. Data file(mfgb): mfgdat6gYYYY.rom
- 3. Firmware update procedure can be stopped by pressing Q or q.
- 6. Perform a cold-start after the firmware updating is completed.
- 7. After the firmware updating is completed, repeat steps 1-6 to update the Data file, but change the CLI command as following.

CLI> fdl mfgb 0

Then use file "mfgdata.rom" to update the Datafile.

8. After both files are updated, restart the expander.

# Appendix C. Command Line Interface (CLI)

# **Create a CLI connection**

The SAS JBOD has a **Command Line Interface (CLI)** to manage all of its functions, including customization. Access the CLI via your PC's terminal VT100 or ANSI emulation program, such as Microsoft HyperTerminal.

With the SAS JBOD running and the RS-232 cable connected to the Terminal port on SAS JBOD

1. open any UART communication tools like Hype Terminal

- Bits per second: 115200
- Data bits: 8
- Parity: None
- Stop bits: 1

2. press any key on HyperTerminal window, the window will show " Password :" prompt (Default Password :0000)

- 3. Enter Password, the window will show "CLI>" prompt
- 4. Type help will show help screen.

# **CLI Command Set**

The CLI has the following commands:

HELP - Show All CLI commands and its usage

### Usage: help

### Example:

CLI>help

------

Test

Command

### Installation Guide

| Set Password         | pass                                                                                                    |
|----------------------|----------------------------------------------------------------------------------------------------|
| Logout CLI shell     | lo                                                                                                    |
| Link rate Control    | link Index(D) High-Rate(D) Low-Rate(D)<br>link                                                                                                    |
| Temperature Control  | th Index(D) High-Warn(D) Low-Warn(D)<br>th                                                                                                    |
| System Information   | sys                                                                                                    |
| Alarm Control        | bu {mute   [warning(D) critical(D)]}<br>Bu                                                                                                    |
| Fan Speed Control    | fan LowestSpeed(D) WarningSpeed(D)<br>fan                                                                                                    |
| Drive SpinUp Control | spin Delay(D)[ms] Num(D)<br>spin                                                                                                    |
| Store System Setting | st                                                                                                    |
| List Devices Status  | lsd [hdd   temp   volt   pwr   con  ]                                                                                                    |
| Resets the expander  | reset watchdog(optional)                                                                                                    |
| Route Table Read     | rtr Display[ (Default)/d/z/dz]<br>Default display enabled entries with a<br>nonzero SAS address<br>d include disabled entries<br>z include entries with a zero SAS address |

#### dz display all entries

| Show the current logs                                   | showlogs DisplayMode(hex, detail, default)                      |  |  |  |
|---------------------------------------------------------|-----------------------------------------------------------------|--|--|--|
| Clear the logs                                          | clearlogs                                                       |  |  |  |
| Add string to the log                                   | log "string"                                                    |  |  |  |
| File DownLoad                                           | fdl { code   mfgb  } Buffer-Offset(H)<br>Erase[ Y(Default)/ N ] |  |  |  |
| Display Info for all phys                               | phyinfo Help[ ? ]                                               |  |  |  |
| Display/Reset all phy counters counters reset(optional) |                                                                 |  |  |  |
| Display expander SAS add                                | dress sasaddr                                                   |  |  |  |
| CLI Help                                                | help command                                                    |  |  |  |
|                                                         |                                                                 |  |  |  |

#### Pass - Set Password

Usage: pass (Max. 8 chars, Min. 4 chars)

### Example:

CLI>pass Old Passward:\*\*\*\* New Passward:\*\*\*\* verify new Passward:\*\*\*\* Update Successfully But Not Save Permanently!

LO - Logout CLI shell

Usage: lo

### Example:

CLI>lo

Pasword:

#### LINK - Link rate Control

### Usage: link

### Example:

CLI>link

ArrayDevice Element (0x17):

\_\_\_\_\_

| NAME    | PHY | NLR  | MAX | MIN | TYPE | ADDRESS           |
|---------|-----|------|-----|-----|------|-------------------|
| SLOT 01 | 7   | 6.0G | 10  | 8   | SAS  | 5000C500-103F7AA5 |
| SLOT 02 | 6   | 6.0G | 10  | 8   | SAS  | 5000C500-10439631 |
| SLOT 03 | 11  | 6.0G | 10  | 8   | SAS  | 5000C500-10438DFD |
| SLOT 04 | 10  | 6.0G | 10  | 8   | SATA | 5001B4D5-060E700A |
| SLOT 05 | 3   | 6.0G | 10  | 8   | SATA | 5001B4D5-060E7003 |
| SLOT 06 | 4   | 6.0G | 10  | 8   | SATA | 5001B4D5-060E7004 |
| SLOT 07 | 12  | 6.0G | 10  | 8   | SATA | 5001B4D5-060E700C |
| SLOT 08 | 14  | 6.0G | 10  | 8   | SATA | 5001B4D5-060E700E |
| SLOT 09 | 1   | 6.0G | 10  | 8   | SATA | 5001B4D5-060E7001 |
| SLOT 10 | 2   |      | 10  | 8   |      |                   |
| SLOT 11 | 13  |      | 10  | 8   |      |                   |
| SLOT 12 | 15  |      | 10  | 8   |      |                   |
| SLOT 13 | 5   |      | 10  | 8   |      |                   |
| SLOT 14 | 0   |      | 10  | 8   |      |                   |
| SLOT 15 | 8   |      | 10  | 8   |      |                   |
| SLOT 16 | 9   |      | 10  | 8   |      |                   |

TH - Operate the Thermal Attribute

### Usage: th

### Example:

CLI>th

Temperature Element (0x04):

| ============ |    |        |     | ====: | ====   |
|--------------|----|--------|-----|-------|--------|
| NAME         | ID | CT('C) | HTW | LTW   | OTWarn |
| ENC. Temp    | 01 | 27     | 60  | 5     | No     |
| Chip Temp    | 02 | 53     | 85  | 5     | No     |
| Slot01 Temp  | 03 | 26     | 60  | 5     | No     |
| Slot02 Temp  | 04 | 28     | 60  | 5     | No     |
| Slot03 Temp  | 05 | 27     | 60  | 5     | No     |
| Slot04 Temp  | 06 | NA     | 60  | 5     | No     |
| Slot05 Temp  | 07 | NA     | 60  | 5     | No     |
| Slot06 Temp  | 80 | NA     | 60  | 5     | No     |
| Slot07 Temp  | 09 | NA     | 60  | 5     | No     |
| Slot08 Temp  | 10 | NA     | 60  | 5     | No     |
| Slot09 Temp  | 11 | NA     | 60  | 5     | No     |
| Slot10 Temp  | 12 | NA     | 60  | 5     | No     |
| Slot11 Temp  | 13 | NA     | 60  | 5     | No     |
| Slot12 Temp  | 14 | NA     | 60  | 5     | No     |
| Slot13 Temp  | 15 | NA     | 60  | 5     | No     |
| Slot14 Temp  | 16 | NA     | 60  | 5     | No     |
| Slot15 Temp  | 17 | NA     | 60  | 5     | No     |
| Slot16 Temp  | 18 | NA     | 60  | 5     | No     |

### SYS - Print System Information

### Usage: sys

### Example:

| CLI>sys                                 |        |
|-----------------------------------------|--------|
| ======================================= |        |
| Hardware Revision Informat              | ion:-  |
|                                         |        |
| Vendor ID                               | :      |
| Model ID                                | : 8016 |

| Serial No.                 | : 8888888888888888888888888888888888888 |
|----------------------------|-----------------------------------------|
| Unit Serial No.            | :                                       |
| Expander SAS Address       | : 0x5001B4D5060E703F                    |
| Product Revision           | : 0                                     |
| Exapnder Chip ID           | : 0x0221 (Ports : 28)                   |
| Exapnder Chip Revision     | : B3                                    |
| Customer Code              | : 0x2                                   |
| Manufacturer Data Revision | : 0x05                                  |
| Wroking Time               | : Day00000-00:22:03                     |

\_\_\_\_\_

Firmware Revision Information:-

Active Firmware: Active Image

Boot Image: Revision: 7.B0.02.8F 11/15/10 Firmware Family: 1 OemFamily: 0 Fast Boot: No Image Address: 0x14000000

Active Image: Revision: 7.B0.02.8F 11/15/10 Firmware Family: 1 OemFamily: 0 Fast Boot: No Image Address: 0x14080000

Backup Image: Revision: 7.B0.02.8F 11/15/10 Firmware Family: 1 OemFamily: 0 Fast Boot: No Image Address: 0x14100000

HAL Revision: 0.7.0.0 SES Revision: 0.7.0.0 SCE Revision: 0.7.0.0

#### BU - Operate the Buzzer Attribute

### Usage: bu [MUTE]

Example:

CLI>bu

AudibleAlarm Element (0x06):

------

NAME STATUS ALMSTATE Audible-Alarm Normal 0

Current Alarm Attribute: Warning Alarm: Sound2 Critical Alarm: Sound3 CLI>

turn off buzzer CLI>bu mute Alarm beep Muted CLI>

FAN - Operate the Fan Attribute Usage : fan

Example:

CLI>fan

Cooling Element (0x03):

SPEED NAME CODE RPM STATUS

| Fan 01 | 5 | 3800 | OK |
|--------|---|------|----|
| Fan 02 | 5 | 3870 | OK |
| Fan 03 | 5 | 3870 | OK |
| Fan 04 | 5 | 3870 | OK |

Saved FAN Speed Attribute: Lowest SpeedCode: 5 Warning SpeedCode: 7

ST - Store System Setting

Usage: st

#### Example:

CLI>st

ALL Of The User Configurations are Saved. CLI>

LSD – List Devices Status Usage: Isd

### Example:

CLI>lsd

Show SES elements information

ArrayDevice Element (0x17):

\_\_\_\_\_

| NAME    | PHY | NLR MA | Х  | MIN | TYPE | ADDRESS           |
|---------|-----|--------|----|-----|------|-------------------|
| SLOT 01 | 7   | 6.0G   | 10 | 8   | SAS  | 5000C500-103F7AA5 |
| SLOT 02 | 6   | 6.0G   | 10 | 8   | SAS  | 5000C500-10439631 |
| SLOT 03 | 11  | 6.0G   | 10 | 8   | SAS  | 5000C500-10438DFD |
| SLOT 04 | 10  | 6.0G   | 10 | 8   | SATA | 5001B4D5-060E700A |
| SLOT 05 | 3   | 6.0G   | 10 | 8   | SATA | 5001B4D5-060E7003 |
| SLOT 06 | 4   | 6.0G   | 10 | 8   | SATA | 5001B4D5-060E7004 |
| SLOT 07 | 12  | 6.0G   | 10 | 8   | SATA | 5001B4D5-060E700C |
| SLOT 08 | 14  | 6.0G   | 10 | 8   | SATA | 5001B4D5-060E700E |
| SLOT 09 | 1   | 6.0G   | 10 | 8   | SATA | 5001B4D5-060E7001 |
| SLOT 10 | 2   |        | 10 | 8   |      |                   |
| SLOT 11 | 13  |        | 10 | 8   |      |                   |

| SLOT 12 | 15 | 10 | 8 |
|---------|----|----|---|
| SLOT 13 | 5  | 10 | 8 |
| SLOT 14 | 0  | 10 | 8 |
| SLOT 15 | 8  | 10 | 8 |
| SLOT 16 | 9  | 10 | 8 |

Connector Element (0x19):

\_\_\_\_\_

| PHY | NLR                                                                         | TYPE                                                                                                    | ROUTE CONNECTED-ADDRESS                                                                                                    |
|-----|-----------------------------------------------------------------------------|----------------------------------------------------------------------------------------------------|----------------------------------------------------------------------------------------------------|
| 24  | 02                                                                          |                                                                                                    |                                                                                                    |
| 25  | 02                                                                          |                                                                                                    |                                                                                                    |
| 26  | 02                                                                          |                                                                                                    |                                                                                                    |
| 27  | 02                                                                          |                                                                                                    |                                                                                                    |
| 20  | 6.0G (                                                                      | 02 S                                                                                                    | 5001B4D5-0163B03F                                                                                                    |
| 21  | 6.0G (                                                                      | 02 S                                                                                                    | 5001B4D5-0163B03F                                                                                                    |
| 22  | 6.0G (                                                                      | 02 S                                                                                                    | 5001B4D5-0163B03F                                                                                                    |
| 23  | 6.0G (                                                                      | 02 S                                                                                                    | 5001B4D5-0163B03F                                                                                                    |
| 16  | 02                                                                          |                                                                                                    |                                                                                                    |
| 17  | 02                                                                          |                                                                                                    |                                                                                                    |
| 18  | 02                                                                          |                                                                                                    |                                                                                                    |
| 19  | 02                                                                          |                                                                                                    |                                                                                                    |
|     | PHY<br>24<br>25<br>26<br>27<br>20<br>21<br>22<br>23<br>16<br>17<br>18<br>19 | <ul> <li>PHY NLR</li> <li>24 02</li> <li>25 02</li> <li>26 02</li> <li>27 02</li> <li>20 6.0G 0</li> <li>21 6.0G 0</li> <li>22 6.0G 0</li> <li>16 02</li> <li>16 02</li> <li>17 02</li> <li>18 02</li> <li>19 02</li> </ul> | <ul> <li>PHY NLR TYPE</li> <li>24 02</li> <li>25 02</li> <li>26 02</li> <li>27 02</li> <li>20 6.0G 02 S</li> <li>21 6.0G 02 S</li> <li>22 6.0G 02 S</li> <li>16 02</li> <li>17 02</li> <li>18 02</li> <li>19 02</li> </ul> |

Cooling Element (0x03):

\_\_\_\_\_

| SPEED  |      |      |        |  |
|--------|------|------|--------|--|
| NAME   | CODE | RPM  | STATUS |  |
| Fan 01 | 5    | 3800 | OK     |  |
| Fan 02 | 5    | 3870 | OK     |  |
| Fan 03 | 5    | 3870 | OK     |  |
| Fan 04 | 5    | 3870 | OK     |  |

Temperature Element (0x04):

\_\_\_\_\_

| NAME        | ID | CT('C) | HTW | LTW | OTWarn |
|-------------|----|--------|-----|-----|--------|
| ENC. Temp   | 01 | 27     | 60  | 5   | No     |
| Chip Temp   | 02 | 37     | 85  | 5   | No     |
| Slot01 Temp | 03 | 27     | 60  | 5   | No     |
| Slot02 Temp | 04 | 28     | 60  | 5   | No     |
| Slot03 Temp | 05 | 27     | 60  | 5   | No     |
| Slot04 Temp | 06 | 27     | 60  | 5   | No     |
| Slot05 Temp | 07 | 27     | 60  | 5   | No     |
| Slot06 Temp | 08 | 27     | 60  | 5   | No     |
| Slot07 Temp | 09 | 27     | 60  | 5   | No     |
| Slot08 Temp | 10 | 27     | 60  | 5   | No     |
| Slot09 Temp | 11 | 26     | 60  | 5   | No     |
| Slot10 Temp | 12 | NA     | 60  | 5   | No     |
| Slot11 Temp | 13 | NA     | 60  | 5   | No     |
| Slot12 Temp | 14 | NA     | 60  | 5   | No     |
| Slot13 Temp | 15 | NA     | 60  | 5   | No     |
| Slot14 Temp | 16 | NA     | 60  | 5   | No     |
| Slot15 Temp | 17 | NA     | 60  | 5   | No     |
| Slot16 Temp | 18 | NA     | 60  | 5   | No     |

Voltage Element (0x12):

| ======= |         |       | ====== |        |
|---------|---------|-------|--------|--------|
| NAME    | VOLT(V) | OVLMT | UVLMT  | STATUS |
| 1V      | 0.97    | 1.07  | 0.94   | None   |
| 5V      | 5.04    | 5.32  | 4.63   | None   |
| 3.3V    | 3.21    | 3.53  | 3.05   | None   |
| 12V     | 11.92   | 12.80 | 11.12  | None   |

### PowerSupply Element (0x02):

NAME STATUS PowerSupply01 OK PowerSupply02 OK **RESET** - System Software Reset

Usage: reset → Reset SAS JBOD

SHOWLOGS - Print System Log. Usage: showlogs

CLEARLOGS - Print System Log. Usage: showlogs

FDL - File DownLoad

Usage: fdl { code | mfgb } offset → Upgrade F/W command

Then use XModem/(Checksum) protocol transmit file to update ROM Region

# **Appendix D. Specifications**

### Specifications

| Model              | AL-9241J                                        | AL-9161J                                     | AL-9121J                    |  |  |
|--------------------|-------------------------------------------------|----------------------------------------------|-----------------------------|--|--|
| System Type        | 4U Rackmount                                    | 3U Rackmount                                 | 2U Rackmount                |  |  |
| Expander numbers   | 1 or 2                                          | 1 or 2                                       | 1                           |  |  |
| Host Interface     | Single minS                                     | AS connectors ( 4 x 6Gb Lir                  | iks) / Expander             |  |  |
| Host Transfer Rate |                                                 | 6Gb/ Sec                                     |                             |  |  |
| Disk Interface     |                                                 | SAS 6.0 Gbps/ Port                           |                             |  |  |
|                    | 2 x minSAS for Expansion                        |                                              |                             |  |  |
| Disk Channel       | 24 x SAS 6.0Gb/6.0GSATA                         | A 16x SAS 6.0Gb/6.0 GbSATA                   | 12 x SAS 3.0Gb/6.0 Gb SATA  |  |  |
| Hot Swap and       | Ye                                              | s (Power Supply, Drive and                   | Fan).                       |  |  |
| redundant          |                                                 |                                              |                             |  |  |
| Hot Spare          |                                                 | Yes (Drive).                                 |                             |  |  |
| Monitoring /       | Through                                         | Through In-band SES (SCSI Enclosure Service) |                             |  |  |
| Indicators         |                                                 | LED Indicators on Front Par                  | nel                         |  |  |
| Remote Terminal    |                                                 | Yes.                                         |                             |  |  |
| Configuration      |                                                 |                                              |                             |  |  |
| Operating Systems  | 0                                               | /S Independent and Transpa                   | arent                       |  |  |
| Power Supply       | 460+460+460 watts                               | 460+460 watts                                | 375+375 watts               |  |  |
|                    | Redundancy high                                 | Redundancy high quality                      | Redundancy high quality     |  |  |
|                    | quality power system,                           | power system, two 460                        | power system, two 375       |  |  |
|                    | Three 460 watts module                          | watts module with PFC                        | watts module with PFC       |  |  |
|                    | with PFC function. Load                         | function. Load sharing type                  | function. Load sharing type |  |  |
|                    | snaring type and                                | and cable-less design with                   | and cableless design with   |  |  |
|                    | Cable-less design with                          | Redundancy Dual Power                        | Redundancy Dual Power       |  |  |
|                    | Redundancy Three                                | imet                                         | imet                        |  |  |
| Electrical         |                                                 |                                              |                             |  |  |
|                    |                                                 |                                              |                             |  |  |
| Temperature        | Operating Temperature : 5 to 35 degree C        |                                              |                             |  |  |
| romporataro        | Non Operating Temperature : -40 to 60 degree C. |                                              |                             |  |  |
| Relative Humidity  | 20% to 80% non-condensing                       |                                              |                             |  |  |
| Dimensions         | 446.5mm(W)*550mm(D)*4U                          | 446.5mm(W)*550mm(D)*3U                       | 446.5mm(W)*527mm(D)*2U      |  |  |

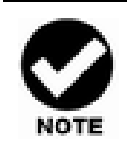

Specifications subject to change without notice.